# Tilføj en side med handelsbetingelser på VuptiWeb hjemmeside ... og link til den i ASA

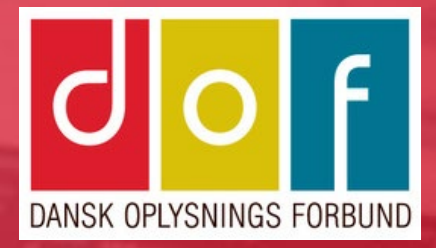

## Handelsbetingelser på VuptiWeb hjemmeside

#### 1. Opret ny indhold-side

|                                                  | hold                           | Mediearkiv                    | Indstilling | şer | Pakker       | r Brugere                                          | Medlemmer |
|--------------------------------------------------|--------------------------------|-------------------------------|-------------|-----|--------------|----------------------------------------------------|-----------|
| <ul> <li> cecilies</li> <li> Cecilies</li> </ul> | s Aftensko<br>ilies Aften      | le<br>skole                   | •           | Op  | ret          |                                                    |           |
| • 🗉 A                                            | Kurser<br>Nyheder<br>Arrangeme | enter                         |             | Opr | ret und      | er Praktisk info<br>ndhold<br>Generic content page |           |
| <b>₽ №</b>                                       | urser - lis<br>Praktisk inf    | te<br>fo                      | •••         | 2   | <u></u>      | Undervisere                                        | -         |
| •                                                | Persono                        | latapolitik<br>iser infosider |             |     | <b>∧</b> '   | Nyheder<br>RSS Indhold                             |           |
| • 🌆                                              | Undervi<br>Kontakt             | sere                          |             | 4   |              | Locations                                          |           |
| ▶ 🔝 E<br>▶ 🏨 P                                   | Billeder - fo<br>Personer      | ormat og størrels             | er          |     | <u>i</u> . ' | Personliste                                        |           |
| Q S                                              | iøg<br>Blomsterki              | urser                         |             |     |              |                                                    |           |
| E F                                              | lomsterhi                      | nding (tema)                  |             |     |              |                                                    |           |

| Formularer | Oversæl | itelse |    |   |
|------------|---------|--------|----|---|
|            |         |        |    |   |
|            |         |        |    |   |
|            |         |        |    |   |
|            |         |        |    |   |
|            |         |        |    |   |
|            |         |        |    |   |
|            |         |        |    |   |
|            |         |        |    |   |
|            | 3       | 8 3    | Ε. | Ξ |
|            |         |        |    |   |
|            |         |        |    |   |

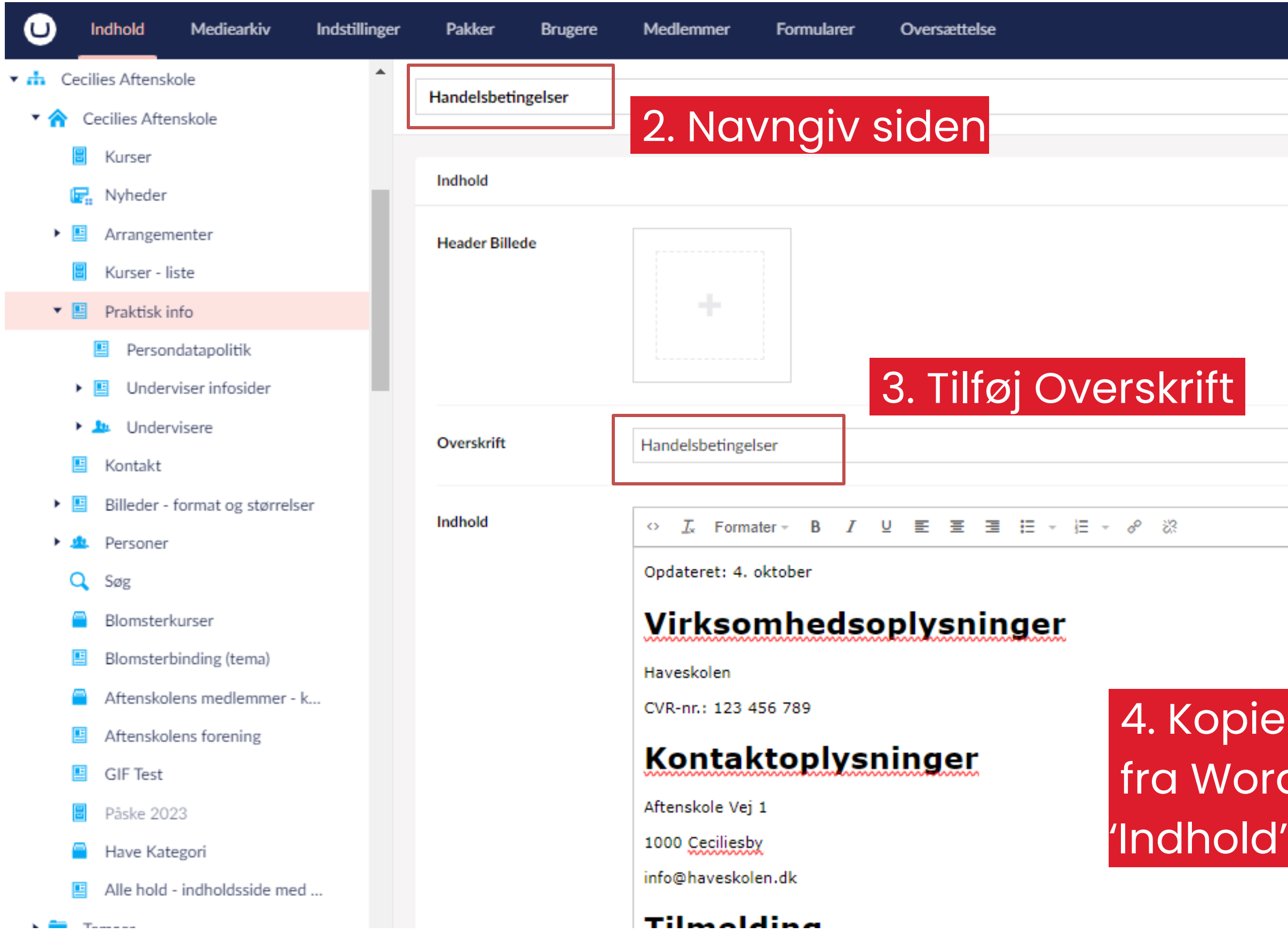

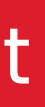

4. Kopier den tilpassede tekst fra Word og indsæt den i feltet

| Publish date                                               | 2023-10-04 14:00 | ):00 × 🕅 |       |            |
|------------------------------------------------------------|------------------|----------|-------|------------|
| From when the news item<br>will be active on the site. If  |                  |          |       |            |
| not set, will fallback to whe<br>the content is published. | n                |          |       |            |
| Paneler                                                    |                  |          | Tilfø | øj indhold |
| Forfatter                                                  |                  |          |       | Tilføj     |
| Vis sidst opdateret dato                                   |                  |          |       |            |
| Skiul sidemenu                                             | ×                |          |       |            |

### Tilføj evt. Publish date

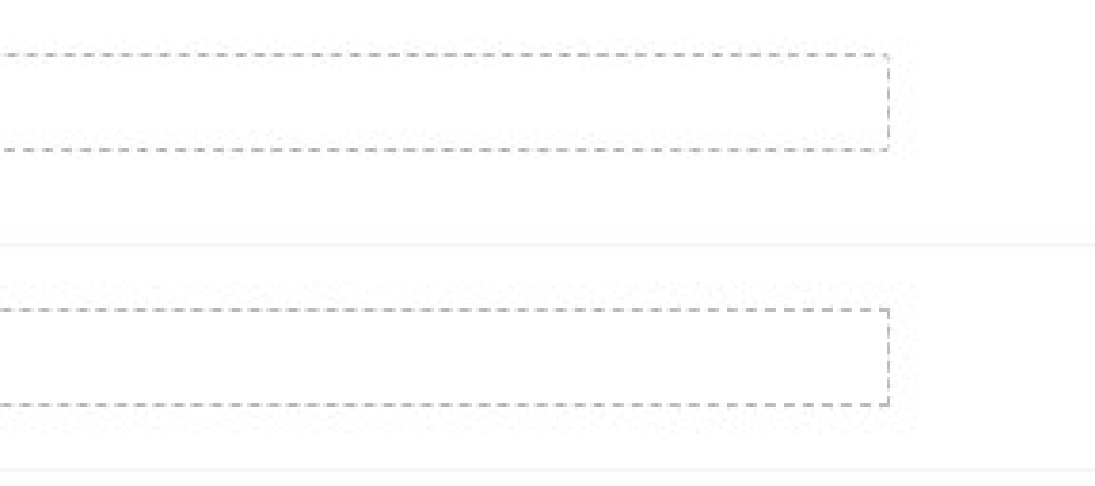

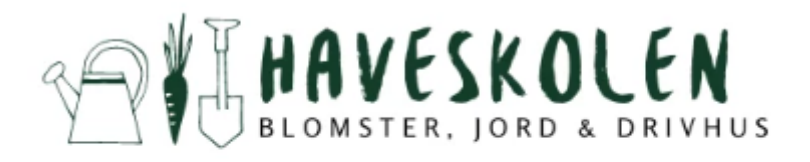

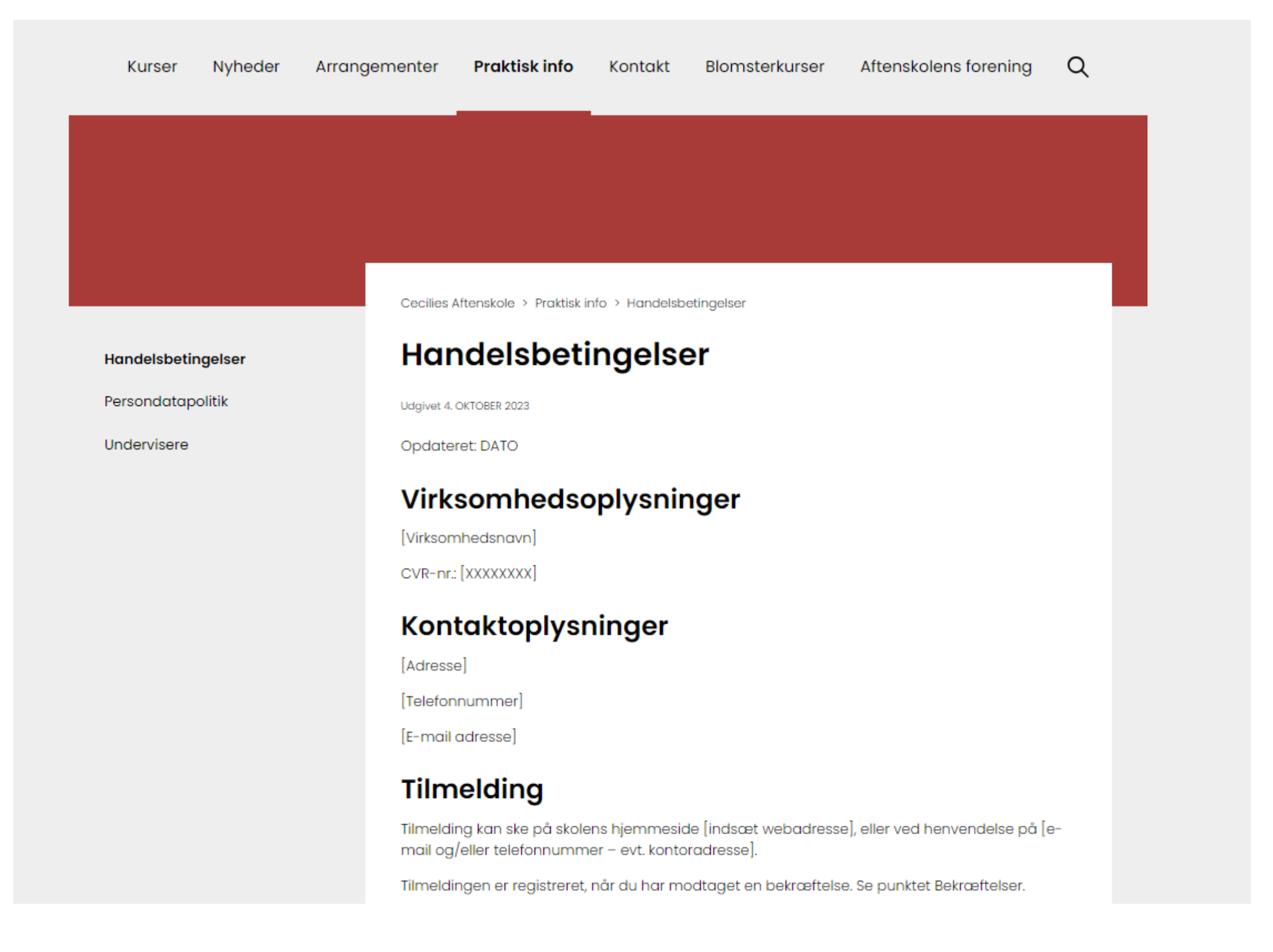

## Link til betingelser

| 🛤 Handelsbetingelser   Dansk Oplys 🗙 🕂                                        |                                                                                                    | ✓ - □                                   | ×   | Rediger - Skoleops                                                                                                    | sætning                                         |
|-------------------------------------------------------------------------------|----------------------------------------------------------------------------------------------------|-----------------------------------------|-----|----------------------------------------------------------------------------------------------------|-------------------------------------------------|
| ← → C 🔒 danskoplysning.dk/om-d                                                | lof/handelsbetingelser/                                                                                                    | ie 🖈 🛛 🖸                                | ) : | START HA                                                                                                    | NDLINGER                                        |
|                                                                               | DANSK OPLYSN                                                                                                    |                                         | ĺ   | Vis Rediger Fe<br>Administrer                                                                                                    | eriekalender                                    |
| Medlemsfordele Kurser                                                         | Inspiration og udvikling Kommunikation<br>Dansk Oplysnings Forbund > Om DOF > Handelsbetir                                                                                                    | Aftenskolehåndbog Om DOF                |     | Generelt<br>Navn:<br>Adresse:<br>Adresse 2:<br>Postnr. by:<br>Kommunenr.:<br>Regionsnr.:<br>Lande-/områdekoc<br>Telefon:<br>SE/CVR-nr.:<br>Skolenr.: | DOF Tr<br>En vej<br>4000<br>0265<br>1085<br>Je: |
| Sekretariat 🗸                                                                 | Handelsbetingelser                                                                                                    |                                         |     | Skoleleder:<br>Skoleleder underski                                                                                                    | 1011<br>rift:                                   |
| Medarbejdere<br>DOF's formål<br>Organisation V<br>Vedtægter                   | Virksomhedsoplysninger<br>Dansk Oplysnings Forbund, CVR.nr.: 54 68 63 15<br>Kontaktoplysninger<br>Ny Østergade 7, 1. sal, 4000 Roskilde<br>mail: post@danskoplysning.dk                                                   |                                         |     |                                                                                                    | ſ                                               |
| Bliv medlem<br>Kontingent                                                     | <b>Priser</b><br>Kursusprisen er anført ved de enkelte hold.                                                                                                    |                                         |     |                                                                                                    | Højrek                                          |
| Samarbejdspartnere<br>DOF's hædersbevisninger<br>DOF's historie<br>ODF's logo | Betaling<br>Du kan betale via netbank/indbetalingskort.<br>Afmelding<br>Fortryder du din tilmelding, kan tilbagebetaling<br>betingelser, som er anført under hvert kursus.<br>Manglende betaling er ikke gældende som afm | finde sted i henhold til de<br>nelding. | •   | Hold<br>Kommunikation<br>Mail:<br>Hjemmeside:<br>Betalinger                                                                                          | df@da<br>www.s                                  |

| NAVIGE                 | ER                                             |                  |                                      |                                                  |              |                     |
|------------------------|------------------------------------------------|------------------|--------------------------------------|--------------------------------------------------|--------------|---------------------|
| Registrer<br>feriedage | Holdtyper<br>Afdelinger<br>Sociale medier link | Rapportopsætning | ■ Niveauer Hovedkategorier Kataloger | Pristyper<br>Betalingsformer<br>Betalingsfrister | % Rabatkoder | <b>C</b><br>Opdater |

|                                                                                                    |                                         | ** ^                                  |
|----------------------------------------------------------------------------------------------------|-----------------------------------------|---------------------------------------|
| DOF Test Skole                                                                                                    | Billede:                                |                                       |
| En vej 123                                                                                                    |                                         |                                       |
| 4000 ~ Roskilde ~<br>0265 ~ Roskilde<br>1085 ~<br>~<br>32428215                                                                                                    |                                         | DANSK OPLYSNINGS FORBUND              |
| 1011 V Norge Tester                                                                                                    |                                         |                                       |
| Skolelederens underskrift                                                                                                    |                                         |                                       |
| Højreklik på billedet for at få vist indstillinger.                                                                                                    |                                         |                                       |
| <b></b>                                                                                                    |                                         | <ul> <li>Vis færre felter</li> </ul>  |
|                                                                                                    |                                         | *                                     |
|                                                                                                    |                                         | ^                                     |
| df@danskoplysning.dk        www.support.danskoplysning.dk     Image: Control of the second second sec | <ul> <li>Handelsbetingelser:</li> </ul> | https://www.danskoplysning.dk/om-dof/ |
|                                                                                                    |                                         |                                       |

Υ.

#### ASA -Skoleopsætning - Kommunikation

## Link til betingelser

Henvisning til handelsbetingelser på online tilmeldingsside og faktura vil føre til hjemmesideadressen indsat i ASA

| Deltager 1                     | Antal deltagere: 1                    | Faktureres<br>Bogførings<br>Forfaldsda |
|--------------------------------|---------------------------------------|----------------------------------------|
| Fornavn *                      | 1 ~                                   |                                        |
| Efternavn *                    |                                       | Deltage                                |
| Adresse, husnr. og etage *     | Resttid for tilmelding:<br>9 minutter | <b>19098,</b> 1<br>Cecilie K           |
| Postnr * By *                  | Hold                                  |                                        |
| Mobil                          | ASA workshop<br>Holdnr:               |                                        |
| Fastnet                        | 23213<br>Første møde:                 |                                        |
| Email 8                        | 05/04/2023 10:00                      |                                        |
|                                | Ingen tilmeldingsfrist                |                                        |
| ødselsdato* Dag 🗸 Måned 🖌 År 🖌 | Underviser(e)<br>Martin Michel        |                                        |
| Vælg deltagertype *            | V Lokale                              |                                        |
| Bemærkning                     | Skole                                 |                                        |
|                                | Dansk Oplysnings Forbund              |                                        |
| Vil modtage nyhedsmail         | Betalingskort du kan betale med:      |                                        |
| ] Vil modtage SMS              | Dankort + Visa/Dankort                |                                        |
| Jeg accepterer betingelser *   | Maestro <b>C</b>                      |                                        |
| 5.5                            | Visa + Visa Electron VISA             |                                        |

|                |       |             | Salg -       | faktura       |
|----------------|-------|-------------|--------------|---------------|
|                |       |             | Side         | 1 af 1        |
| ard            |       | Fakturanr.  | 1            | 0377          |
| 7              |       |             | Cecili       | es Aftenskole |
|                |       |             |              | Havevej 1     |
|                |       |             |              | 4000 Roskilde |
|                |       | Telefon     |              | 70206020      |
| 068            |       | E-mail      | support@dan: | koplysning.dk |
| 22. april 2022 |       | Hjemmeside  |              | 32/28215      |
| . august 2022  |       | SE/CVK-III. |              | 52420215      |
|                | Antal | Enhedspris  |              | Beløb         |
| nding 8<br>m)  | 1     | 500,00      |              | 500,00        |
|                |       |             | l alt DKK    | 500,00        |
|                |       |             |              |               |

Du kan betale ved at klikke på dette betalingslink >> Gå videre til betaling her <<

res handelsbetingelser på vores hjemmeside eller ved at klikke her